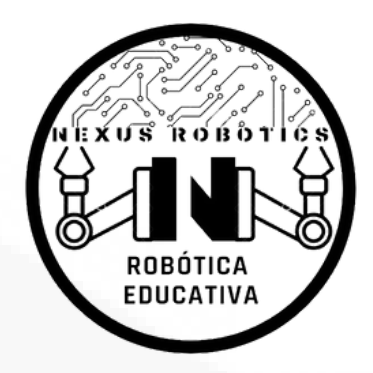

# Primer Programa en la Nexus One

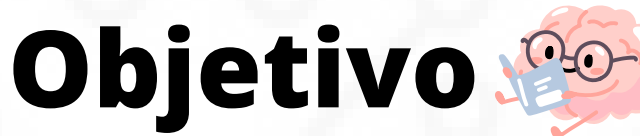

Al finalizar esta lección, los estudiantes podrán:

- Comprender cómo escribir y cargar un programa en la Nexus One.
- ✓ Identificar la estructura básica de un programa en Arduino IDE.
- Encender y apagar un LED usando un código simple.

# 1. Introducción a la Programación en la Nexus One

La Nexus One permite programar acciones a través del IDE de Arduino, un entorno de desarrollo donde escribimos el código que la tarjeta ejecutará. El primer programa que aprenderemos a realizar es el "Blink", que hará que un LED encienda y apague de forma repetida.

#### **Conceptos Clave:**

 $\checkmark$  Setup(): Se ejecuta una vez al inicio del programa, configurando los pines de entrada y salida.

✓ Loop(): Es el bloque de código que se ejecuta repetidamente, permitiendo que el programa funcione en un ciclo continuo.

✓ digitalWrite(): Envía una señal para encender o apagar un LED en un pin

específico.

✓ delay(): Pausa la ejecución del código por un tiempo determinado (en milisegundos).

# 2. Montaje del Circuito

Necesitamos montar un circuito en la protoboard con un LED y una resistencia.

#### **Materiales Necesarios:**

- 🗸 1 LED
- ✓ 1 resistencia de 220Ω
- 1 protoboard
- ✓ Cables Dupont (M-M)
- 🗸 Tarjeta Nexus One

#### Pasos para el Ensamblaje:

- 1. Coloca el LED en la protoboard.
- 2. Conecta la pata larga del LED (ánodo) al pin 14 de la Nexus One.
- 3. Conecta la pata corta del LED (cátodo) a un extremo de la resistencia.
- 4. El otro extremo de la resistencia conéctalo a GND en la Nexus One.

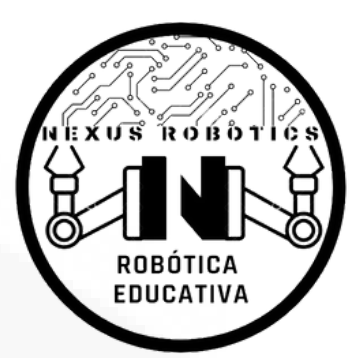

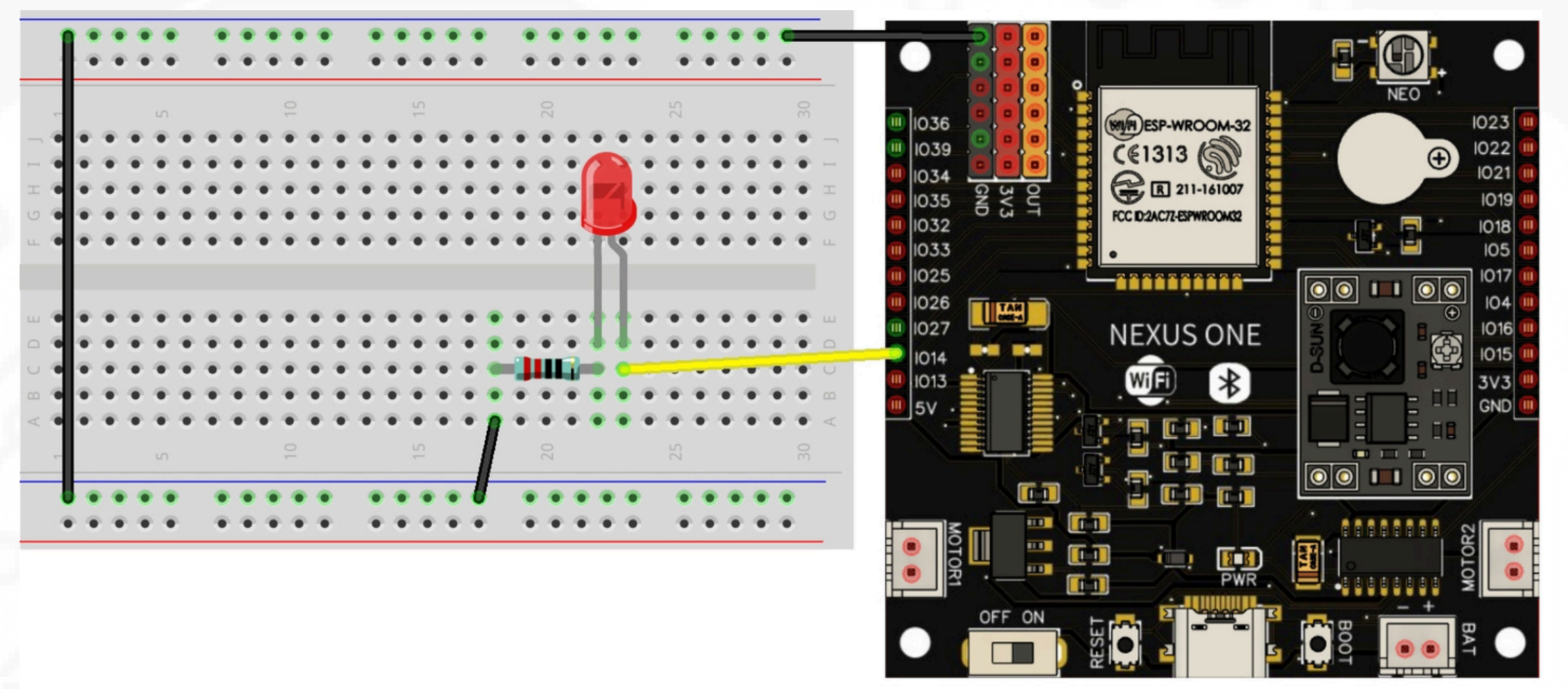

Figura 1: Diagrama del circuito.

### 3. Código del Primer Programa

Para encender y apagar el LED montado en la protoboard, sigue estos pasos:

- Abre Arduino IDE en tu computador.
- Conecta la Nexus One a la PC mediante el cable USB-C.
- Copia y pega el siguiente código en el IDE de Arduino:

Código desarrollado por Nexus Robotics

```
void loop() {
    digitalWrite(LED_PIN, HIGH); // Enciende el LED
    delay(1000); // Espera 1 segundo
    delay(1000); // Espera 1 segundo
}
```

- Selecciona la placa **DOIT ESP32 DEVKIT V1** en Herramientas > Placa.
- Escoge el puerto correcto en Herramientas > Puerto.
- Haz clic en el botón Subir (flecha hacia la derecha) y espera que el programa se cargue en la Nexus One

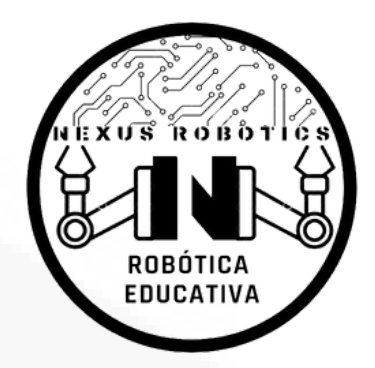

## 4. Actividad: Analizando el Código

#### Instrucciones:

- Escribe en tu cuaderno la función de cada línea del código.
- Modifica el código para que el LED parpadee más rápido o más lento.
- Experimenta cambiando el tiempo de delay() a 500ms y luego a 2000ms.

#### **Preguntas para Reflexionar:**

¿Qué sucede cuando disminuyes el tiempo en la función delay()?
 ¿Por qué es importante configurar correctamente los pines en el setup()?
 ¿Cómo podrías modificar este programa para controlar otros dispositivos en la Nexus One?

## 5. Evaluación

Explica la función de pinMode(), digitalWrite() y delay() en el código.
 Describe qué hace el programa Blink.

Menciona cómo se podría modificar el código para encender otro tipo de componente.

✓ ¿Por qué es importante probar el código antes de usarlo en un proyecto más complejo?

**Recuerda:** Programar en la Nexus One es sencillo y divertido. Con esta base, podrás controlar sensores, motores y más dispositivos. ¡Sigue explorando y mejorando tus habilidades en programación!

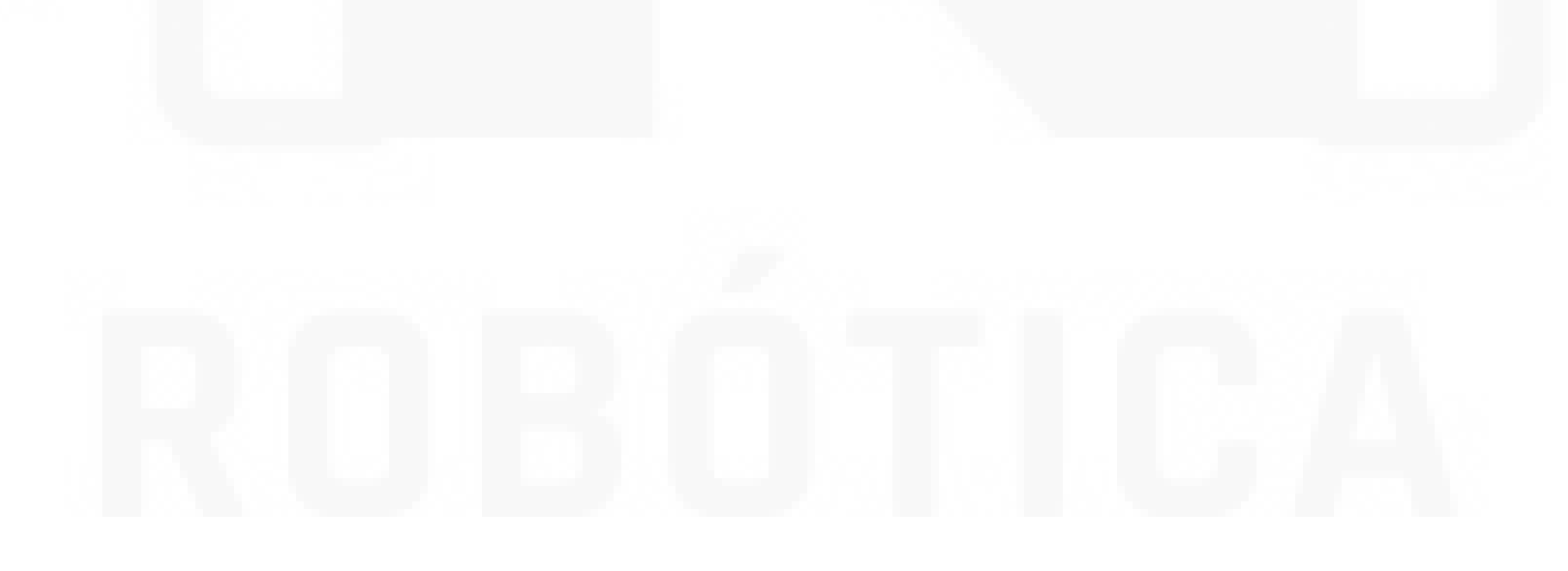

Este documento ha sido desarrollado por Nexus Robotics Visítanos en <u>www.nexusrobotics.com.co</u> Licencia: Creative Commons Atribución-NoComercial-CompartirIgual 4.0 Internacional (CC BY-NC-SA 4.0)